NBCC INTERNAL

d

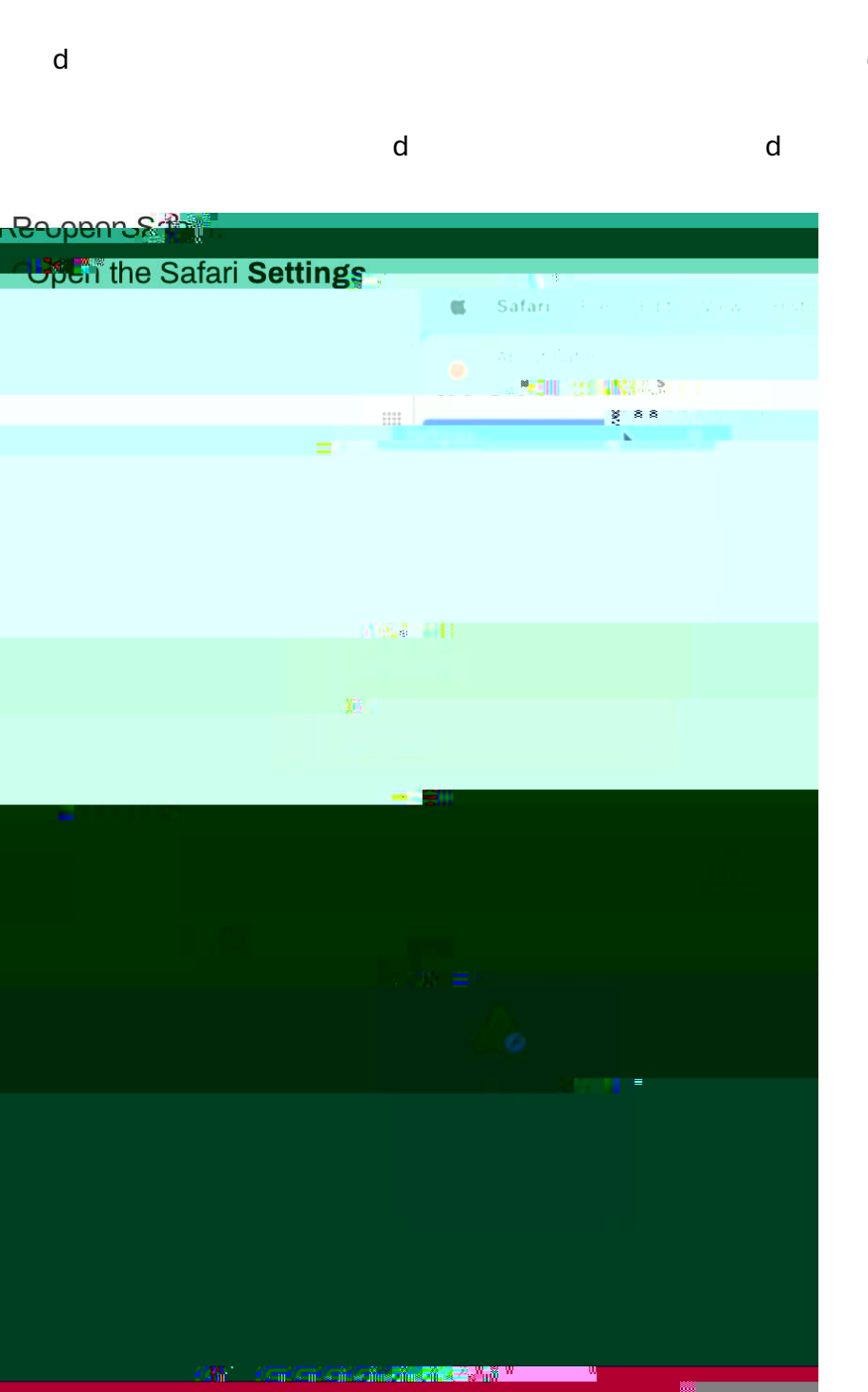

| d           |                                                                             | d       | d           | d   |
|-------------|-----------------------------------------------------------------------------|---------|-------------|-----|
|             |                                                                             |         |             |     |
| opon -gn // | ppt/PrinterInstallerClient/servicesinterfraedPrinter                        | Inct    |             |     |
| <b>••</b>   | an <sup>a</sup> <b>an Chiert</b> /Art <b>artlient</b> /Art ice.interface/Pr | interIt | staller 100 |     |
|             |                                                                             |         |             |     |
|             |                                                                             |         |             |     |
| ₩ 中心でで      |                                                                             |         |             |     |
|             |                                                                             |         |             |     |
|             |                                                                             |         |             | 118 |
|             | d                                                                           | 4       |             |     |

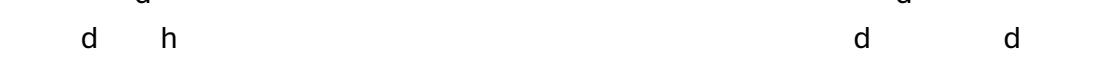

| Xond |                            | Authonization Qaster monitil <mark>a</mark> William |          |
|------|----------------------------|-----------------------------------------------------|----------|
|      | 11<br>10 <sup>00</sup> 100 |                                                     |          |
|      |                            |                                                     |          |
| w    |                            | <br>                                                |          |
|      |                            |                                                     | allinit. |